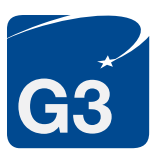

## Your Passport Renewal Form DS-82 must be created online at <u>https://pptform.state.gov/</u>, printed and signed. To begin, click the fraud

notice button then click "Submit." On the next page select "Apply Online." If you encounter error messages, you may wish to utilize a different web browser.

You will complete a multi-page questionnaire that will create an application with a

2D barcode required for expedited services. All passport requests submitted by G3 are considered expedited by the US Department of State. Applications that are incorrectly completed or not barcoded will be subject to a \$55 application correction fee.

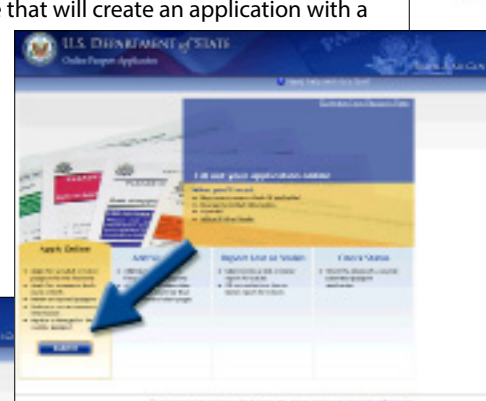

## ONLINE APPLICATION GUIDE PASSPORT RENEWAL

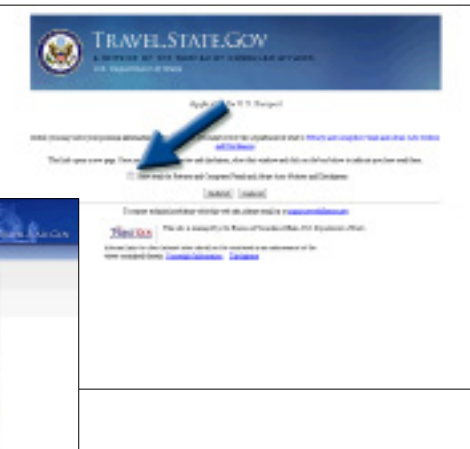

|                                                                                                    |               | - |
|----------------------------------------------------------------------------------------------------|---------------|---|
| Contact Information                                                                                                    |               |   |
| Where should live prosperi be under                                                                                                    | 0             |   |
| Terres Andreas, Million and Art. And Art. Soc. or William Street West, Name of Street West, Name of Street West, N |               |   |
| Terratement .                                                                                                    |               |   |
| <br>debition) country, and, and for the art                                                                                                    | Contraction C |   |
| The R                                                                                                    | market M      |   |
|                                                                                                    | 19-19-6 B     |   |
| 5.5ms 2                                                                                                    | 1000          |   |
| LINE THE & LINE OF , MILENE P                                                                                                    |               |   |
| to fine have a second state of the B                                                                                                    |               |   |
|                                                                                                    |               |   |
| You Kand Aldren                                                                                                    |               |   |
| Instance B                                                                                                    |               |   |
| DARGAMENT CON                                                                                                    |               |   |

On the second page of the online questionnaire, you will be asked "Where should your passport be mailed?" Fill in your permanent home address. G3 will retrieve your passport in person from the US Passport Agency and will return it via Federal Express to the delivery address listed on your G3 Passport Order Form.

On the screen labeled "Travel Plans," fill in the information about your trip. The trip date and destination should match the trip information listed on your proof of intended travel. If you have more than one international departure, list the details of your first trip. If you do not have travel plans and are using G3's Expedited 12 Business Day processing speed, you may leave these details blank.

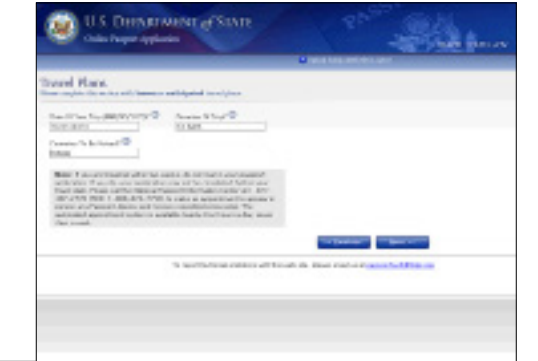

On the "Passport Products and Fees" screen, select the following options:

- Passport Book (\$110)
- Expedited at Agency Service (\$60)
- Standard Delivery

These government fees are <u>not paid online</u>. The fees will be included in your payment to G3.

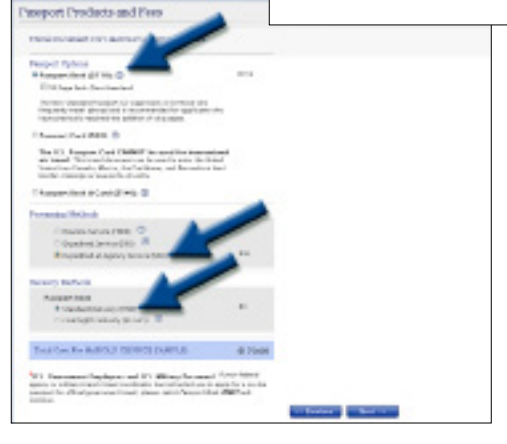

## ONLINE APPLICATION GUIDE PASSPORT RENEWAL

You will have a chance to review your information before your application is completed.

On the final page of the online questionnaire, scroll to the bottom of the page and click the box that says "I have read and acknowledge the steps and information contained above" and then click the "Create Form" button. Your passport application will open in another window as a PDF form for you to print. You may also save a copy of your completed application onto your computer.

| The Board Prepar             | Hon Arrest Conserva                                                                                                    | and a set       |
|------------------------------|----------------------------------------------------------------------------------------------------|-----------------|
| And the second second second | and they                                                                                                    | and fire.       |
|                              | Dog the Association                                                                                                    | the second      |
|                              |                                                                                                    |                 |
| And a                        | and the second second se |                 |
|                              |                                                                                                    |                 |
|                              | and private and strength of the st                                                                                                    |                 |
|                              |                                                                                                    |                 |
| Canada Farman                | And the Application                                                                                                    |                 |
| and press our shares         | Distantioner part dels                                                                                                    | mpirming prints |
| The local sector of the      | Alter Ann Pear in survivors                                                                                                    | IN YOLF LINES.  |
|                              | all the second second se |                 |
|                              |                                                                                                    |                 |
|                              |                                                                                                    |                 |

|          | A REAL PROPERTY AND A REAL PROPERTY AND A REAL | See Calence on Lot See                                                                                                    |
|----------|----------------------------------------------------------------------------------------------------|----------------------------------------------------------------------------------------------------|
|          | Carton Carton Da                                                                                                    | NAME ADDRESS ADDRESS A |
|          | D D Dema                                                                                                    | =                                                                                                    |
|          | The second second secon | The second second second second second second second second second second second second second second second se                                                                                                    |
|          | The second second secon | Tel one                                                                                                    |
|          | Transporting of the second second sec | Annual Annual Annua                                                                                                    |
|          | An one has been and a second second s | or A land methods                                                                                                    |
|          | Col and a color of the second second se                                                                                                    | AND A DECK DATE                                                                                                    |
| <b>D</b> |                                                                                                    | AND A REAL PROPERTY AND                                                                                                    |
|          | 8 0000 British<br>Tr                                                                                                    |                                                                                                    |
|          | The second second secon |                                                                                                    |

Your completed application will contain six pages. Print the last two pages (pages 5 and 6). These pages must be printed single-sided, double-sided applications are not accepted by the US Department of State. Sign your application on the signature line in blue or black ink and fill in the date that you have signed your application. Passport applications must be submitted to the US Passport Agency within 30 days of the date the application is signed.

If you would like to have one of G3's passport experts fill out the online application for you, select G3's Concierge Service. Please email <u>ConciergeDesk@g3visas.com</u> to initiate your passport service.